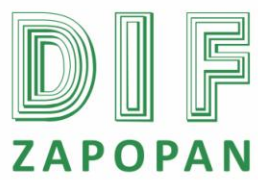

| EAT OTAI                                                         |                 | 1 de 5                                           |  |  |
|------------------------------------------------------------------|-----------------|--------------------------------------------------|--|--|
| Titulo: Procedimiento para dar de baja a empleados en la nomina. |                 |                                                  |  |  |
| Clave: P-DZ-AM-NO-10                                             | Revisión No: 01 | Fecha de última revisión: Febrero 2011           |  |  |
| Fecha de publicación: Febrero 2011                               |                 |                                                  |  |  |
| Autor: L.C.P. Blanca Estela Trujillo López                       |                 | Reviso y autorizó: Lic. Edith E. Medina González |  |  |
| Puesto/firma: Jefe de Área                                       |                 | Puesto/firma: Subdirector de Recursos Humanos    |  |  |

#### **Objetivo:**

Establecer el procedimiento para dar de baja de la nomina a los empleados del Sistema DIF Zapopan.

#### Alcance:

Este procedimiento aplica para todo el personal del área de nominas que de de baja de la nomina a empleados del Sistema.

#### **Responsabilidad:**

#### Jefe de Área de Nominas

Dar de baja de la nomina a los empleados del Sistema cuando así se requiera.

**Referencias:** 

| Clave     | Nombre |
|-----------|--------|
| Formatos: |        |
| Clave     | Nombre |

Definiciones:

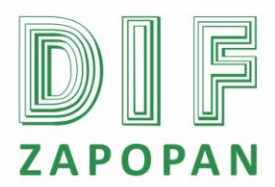

2 de 5

# Procedimiento

#### Jefe del Área de Nominas

- 1- Abrir el programa nomipaq dando clic en el icono que se encuentra en el escritorio.
- 2- Digitar la contraseña correspondiente.
- 3- Seleccionar la empresa a trabajar.
- 4- Seleccionar el periodo según corresponda.
- 5- Entrar al icono de pre-nomina que se encuentra en la parte superior de la pantalla.
- 6- Entrar al icono de catálogos.
- 7- Seleccionar en donde dice "empleados".
- 8- Seleccionar el número de empleado que se encuentra en la parte izquierda de la pantalla.
- 9- Dar clic en el icono de baja.
- 10- Anotar la fecha en la que se dará de baja.
- 11- Dar clic en si y luego en aceptar.
- 12- Dar clic en calcular.
- 13- Verificar que este correctamente calculado.
- 14- Si hay cambios realizarlos y dar calcular nuevamente.
- 15- Dar clic en cerrar.
- 16- Verificar que el empleado este dado de baja mismo que aparecerá en la pantalla.

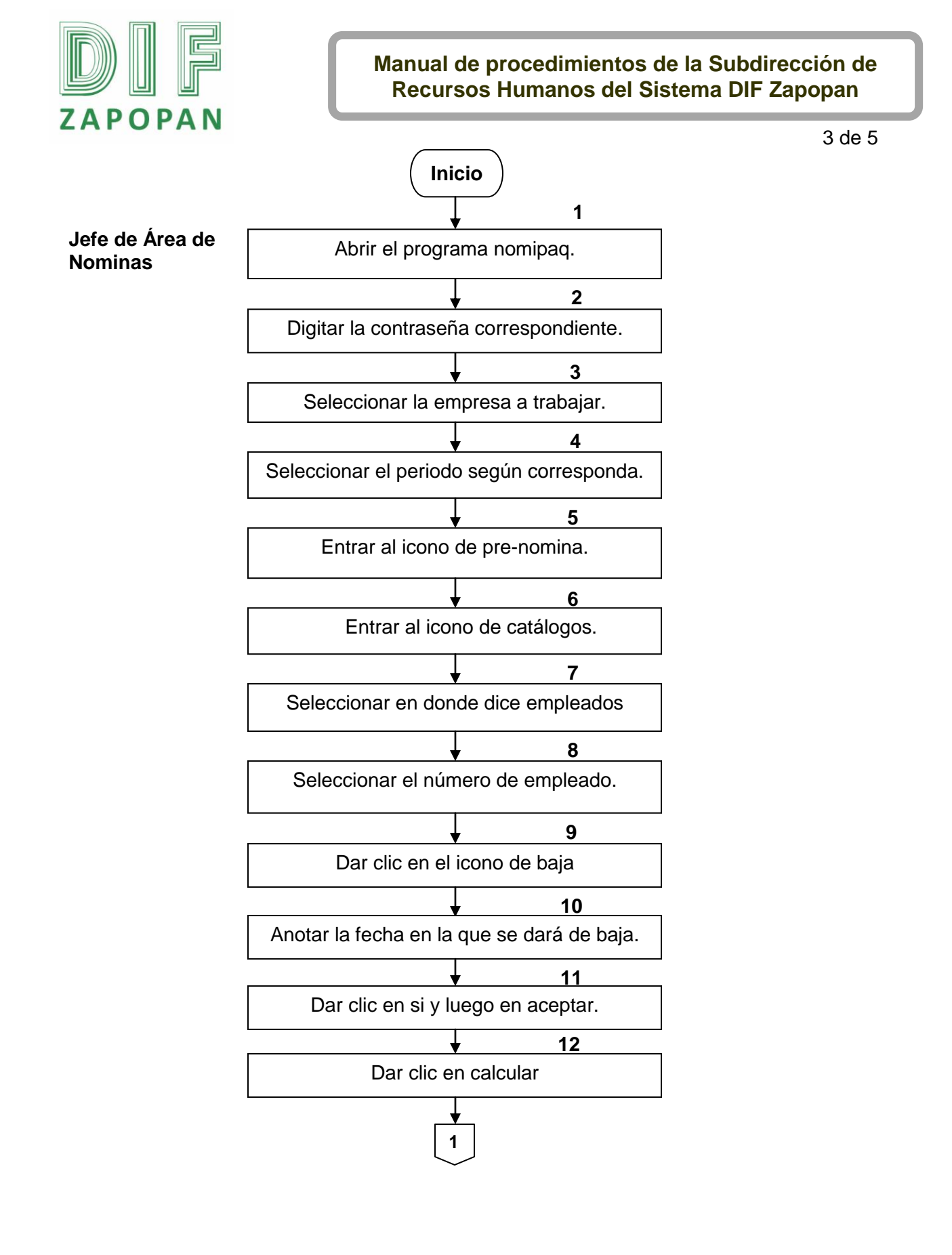

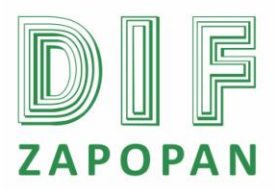

4 de 5

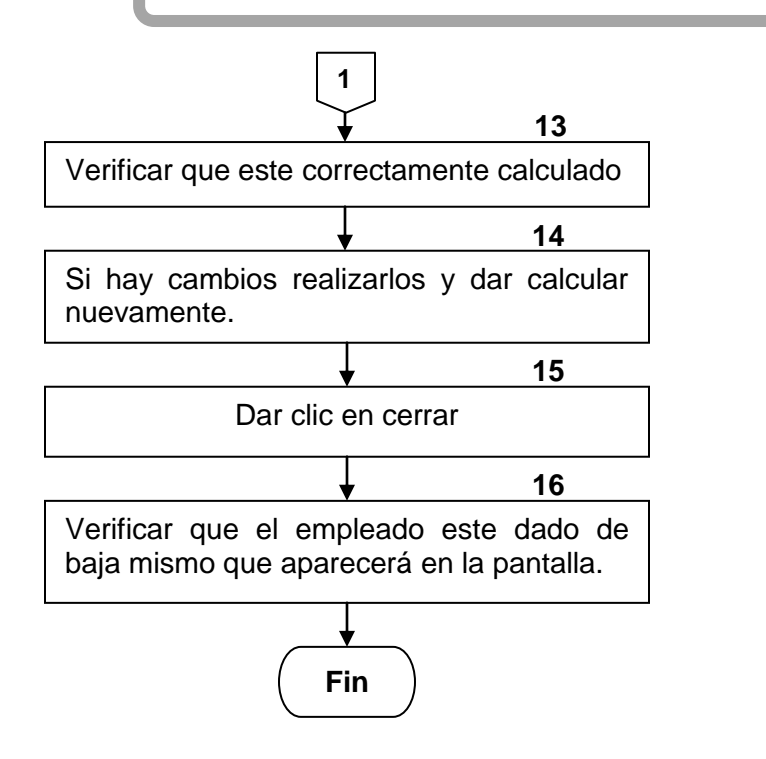

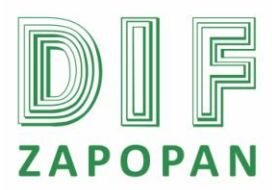

5 de 5

# Hoja de registro de cambios

| Número | Fecha | Descripción | Responsable |
|--------|-------|-------------|-------------|
|        |       |             |             |
|        |       |             |             |
|        |       |             |             |
|        |       |             |             |
|        |       |             |             |
|        |       |             |             |
|        |       |             |             |
|        |       |             |             |
|        |       |             |             |
|        |       |             |             |
|        |       |             |             |
|        |       |             |             |
|        |       |             |             |
|        |       |             |             |
|        |       |             |             |
|        |       |             |             |
|        |       |             |             |
|        |       |             |             |
|        |       |             |             |
|        |       |             |             |